# MonADP

# **Première connexion**

Guide

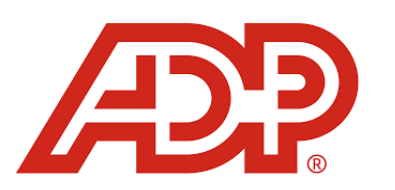

## I) Connexion au portail MonADP

Vous avez reçu 2 mails de Zadig Network People :

- Un mail contenant votre identifiant c'est un identifiant unique qui ne changera pas
- Un mail contenant un mot de passe provisoire à modifier immédiatement lors de votre première connexion.
- Pour vous connecter, voici le lien à suivre : <u>https://mon.adp.com</u>

| â              | Powered by                                                               |          |  |
|----------------|--------------------------------------------------------------------------|----------|--|
|                | Bienvenue sur ADEF RES                                                   | SIDENCES |  |
|                | Identifiant utilisateur   Se souvenir de l'identifiant d   l'utilisateur | de 🕜     |  |
| Identifiant de | e l'utilisateur oublié ?                                                 | Suivant  |  |
|                |                                                                          |          |  |

# Connexion à MonADP

- Renseignez votre identifiant
- Et le mot de passe provisoire (mail z@dig)
- 3 Cliquez sur « Se Connecter »

Attention : Si vous copier/coller le mot de passe, ne pas prendre d'espace en trop

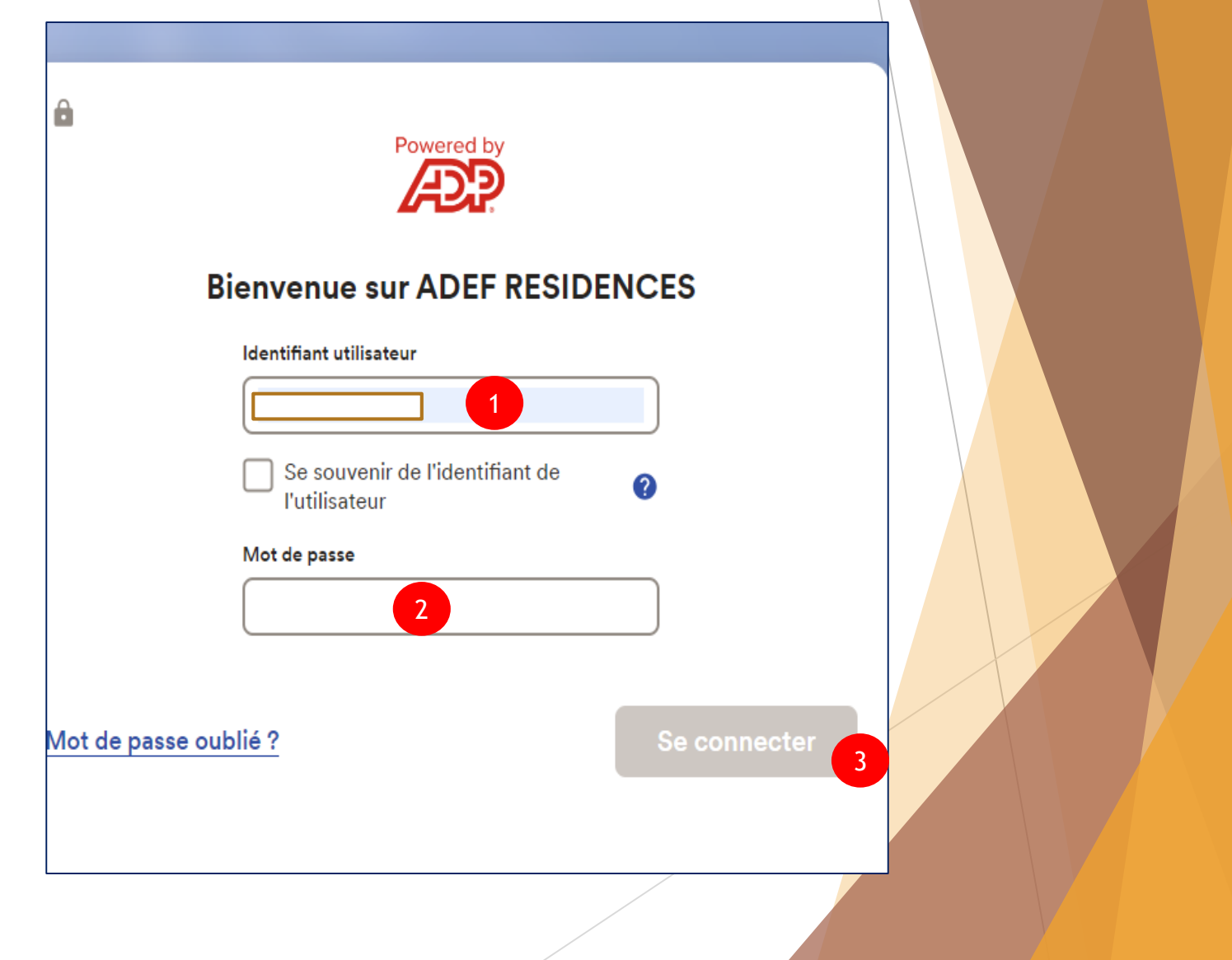

### Personnalisation du mot de passe

- Dans mot de passe actuel : Saisissez le mot de passe reçu par mail
- Personnalisez votre mot de passe, en respectant les critères indiqués
- 3 Confirmez votre nouveau mot de passe
- 4 Enregistrer

### 🔒 Créer un nouveau mot de passe

Créez un nouveau mot de passe pour protéger votre compte.

#### Entrez votre mot de passe actuel

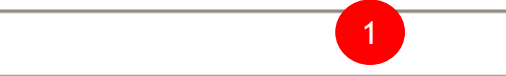

#### Entrer un nouveau mot de passe

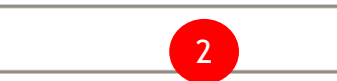

×

Le mot de passe nécessite 8 caractères et au moins 3 des éléments suivants :

- Lettre majuscule
- Lettre minuscule
- Numéro
- Symbole

#### Confirmer le nouveau mot de passe

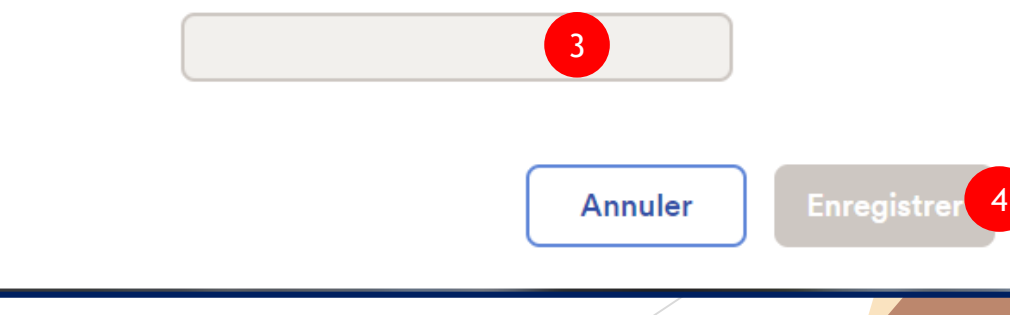

## **Question secrète**

- Choisissez une question secrète qui vous permettra de récupérer un mot de passe si vous êtes bloqué.
- Indiquer une réponse que vous retiendrez facilement : cela vous permettra de récupérer par vous-même un nouveau mot de passe en cas de perte

Plusieurs questions sont disponibles.

## Question/Réponse

Choisissez une question et donnez la réponse. Cette réponse est demandée lors de la récupération d'un compte ou mot de passe oublié.

Quelle est la première ville étrangère que vous ayez visitée 🛛 🗸

Information

Votre nouveau mot de passe a été correctement pris en compte.